# G Suite for Education スマホアプリ(Android)の利用について

-2020.04.15(第2版)-

東北学院大学 情報処理センター

# 目次

| 0. | G Suite for Education について        | 1    |
|----|-----------------------------------|------|
| 1. | アカウント設定                           | 2    |
| 2. | Gmail の利用                         | . 13 |
| 3. | Google ドライブの利用                    | . 17 |
| 4. | カレンダーの利用                          | . 21 |
| 5. | コンタクト(連絡先)の利用                     | .24  |
| 6. | G Suite for Education の Help について | . 28 |

# 0. G Suite for Education について

本学で提供している G Suite for Education では Gmail の他に、連絡先、カレンダー、ドラ イブのサービスを利用できます。

詳しくは G Suite for Education のホームページを参照いただくこととしますが、スマホアプリ (Android) における基本的な操作について紹介します。

※ お使いの機種や、アプリケーションのバージョン等により、本手引きで利用している画 面イメージや説明文と実際の画面の表示が異なる場合があります。 適宜読み替えてご利用ください。

# 1. アカウント設定

「設定」アイコンをタップします。

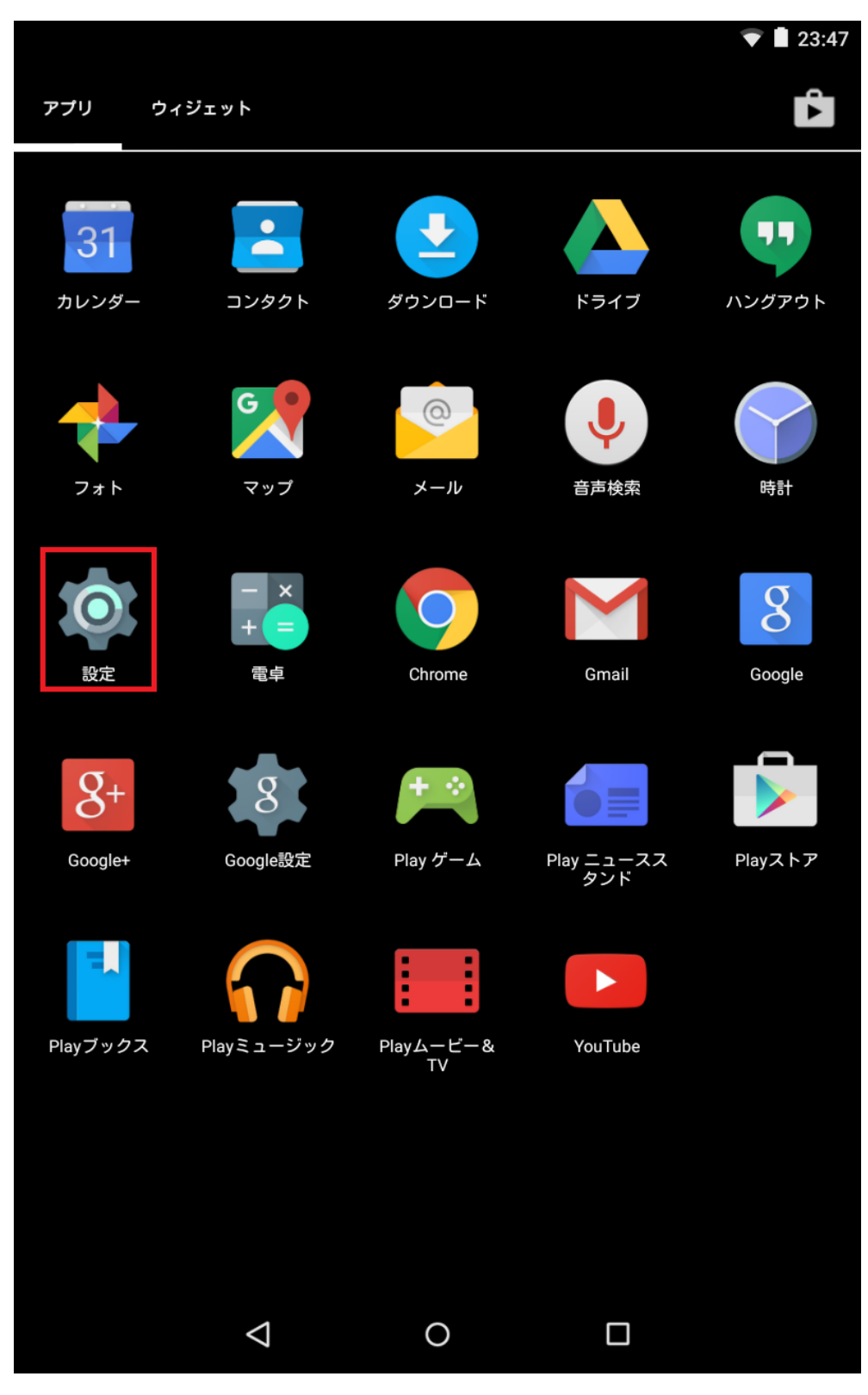

②「アカウント」をタップします。

| □     ▼■23:47       設定     Q |             |   |           |  |  |  |  |
|------------------------------|-------------|---|-----------|--|--|--|--|
| 無線とネットワーク                    |             |   |           |  |  |  |  |
| •                            | Wi-Fi       | * | Bluetooth |  |  |  |  |
| 0                            | データ使用量      |   | もっと見る     |  |  |  |  |
| 端末                           |             |   |           |  |  |  |  |
| 0                            | ディスプレイ      | ¢ | 音と通知      |  |  |  |  |
|                              | ストレージ       |   | 電池        |  |  |  |  |
| Ť                            | アプリ         | : | ユーザー      |  |  |  |  |
| ユーザ                          | 一設定         |   |           |  |  |  |  |
| •                            | 位置情報        | ô | セキュリティ    |  |  |  |  |
| 8                            | アカウント       |   | 言語と入力     |  |  |  |  |
| 6                            | バックアップとリセット |   |           |  |  |  |  |
| システム                         |             |   |           |  |  |  |  |
|                              |             | 0 |           |  |  |  |  |

③ 「アカウントを追加」をタップします。

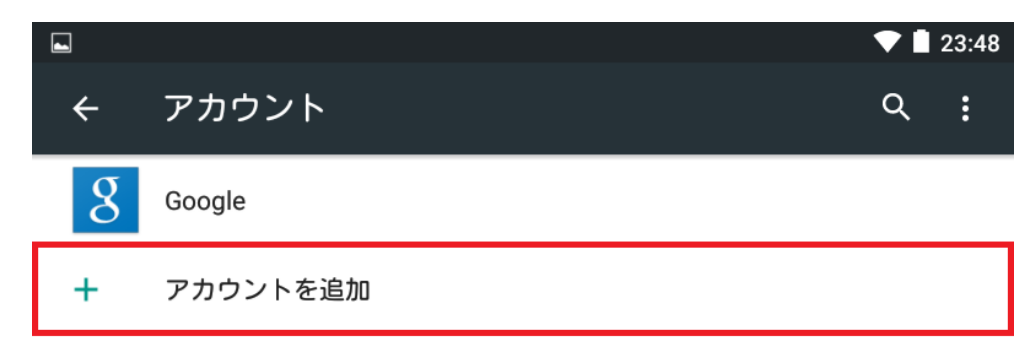

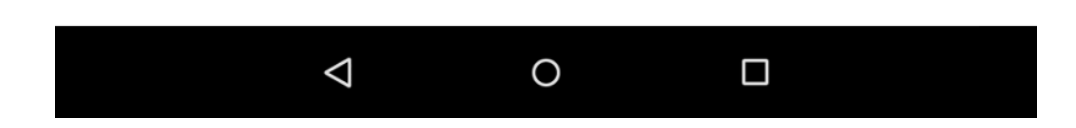

- -

④ 「Google」をタップします。

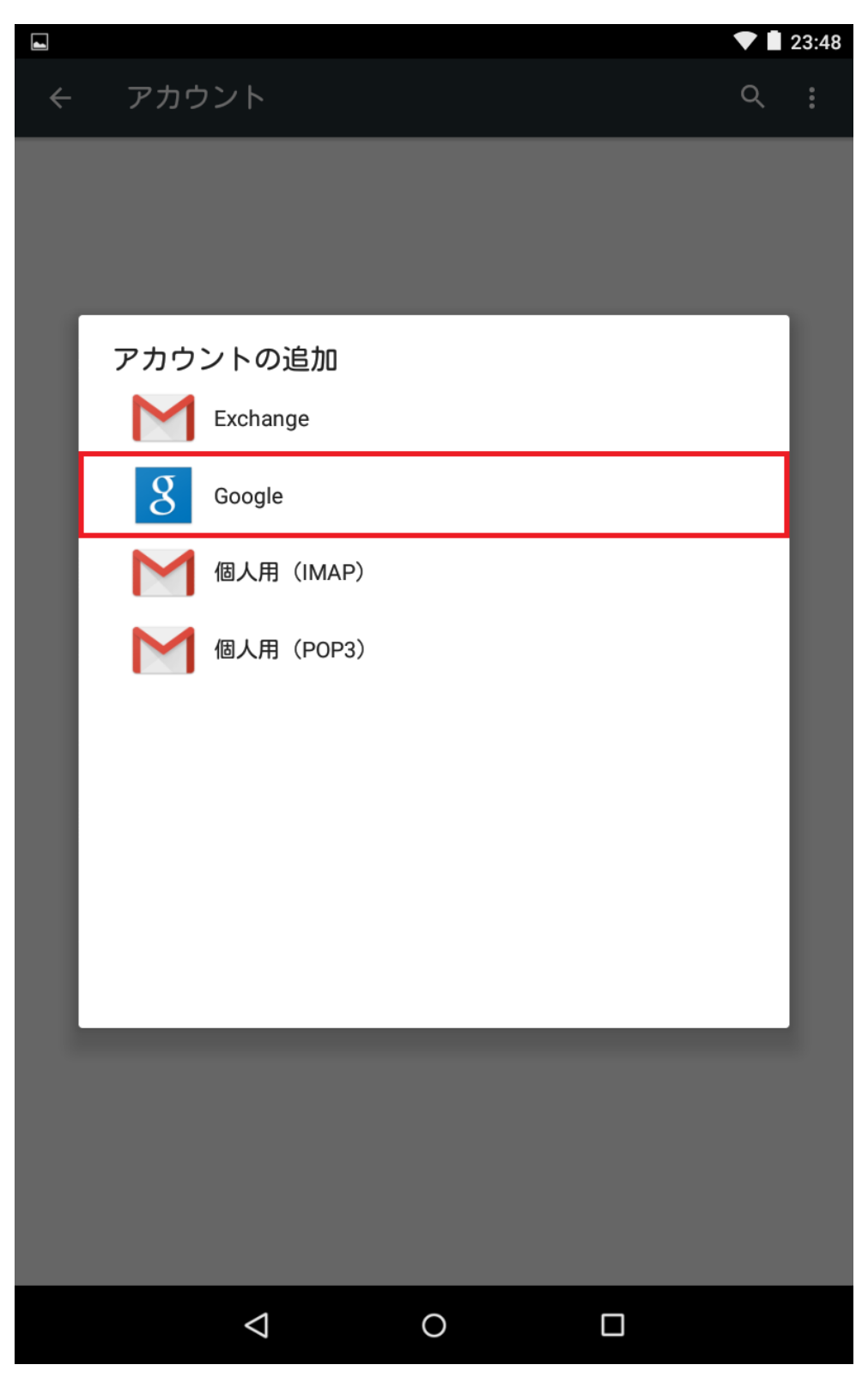

⑤「アカウントの追加」で、Gmail アドレス「s 学籍番号@g.tohoku-gakuin.ac.jp」を入力 し、「次へ」をタップします。

| 1                      |                                         |                |          | AB マ 🛯 23:49 |
|------------------------|-----------------------------------------|----------------|----------|--------------|
|                        |                                         |                |          |              |
|                        |                                         |                |          |              |
|                        |                                         |                |          |              |
|                        |                                         |                |          |              |
|                        |                                         |                |          |              |
|                        |                                         |                |          |              |
|                        |                                         |                |          |              |
|                        |                                         |                |          |              |
| 7                      | かウント(                                   | の追加            |          | :            |
|                        | ,,,,,,,,,,,,,,,,,,,,,,,,,,,,,,,,,,,,,,, |                |          |              |
|                        | Google                                  |                |          |              |
|                        |                                         |                |          |              |
|                        | ロクインすると、ま<br>す。 (i)                     | 5 使いの端末を最大     | て限に活用できま |              |
|                        |                                         |                |          |              |
|                        | s1234567@g.to                           | ohoku-gakuin.a | ac.ip    |              |
|                        |                                         |                | 51       |              |
|                        |                                         |                |          | 次へ >         |
| .0.                    | . @                                     | ABC            | DEF      |              |
| Ŷ                      | 1                                       | 2              | 3        |              |
|                        | GHI                                     | JKL            | MNO      |              |
| 0                      | 4                                       | 5              | 6        |              |
|                        | PORS                                    | TUV            | WXV7     |              |
| 記号                     | 7                                       | 8              | 9        |              |
|                        |                                         |                |          |              |
|                        |                                         |                |          |              |
| 文字<br>あA1              |                                         | -              | , •      | €            |
| 文字<br><sup>あA1</sup> … |                                         | -<br>0         | , ·      | €            |
| 文字<br><sup>あA1</sup> … | ⊕<br>                                   | -<br>0         | , .      | →            |

⑥「利用規約とプライバシーポリシー」で、「同意する」をタップします。

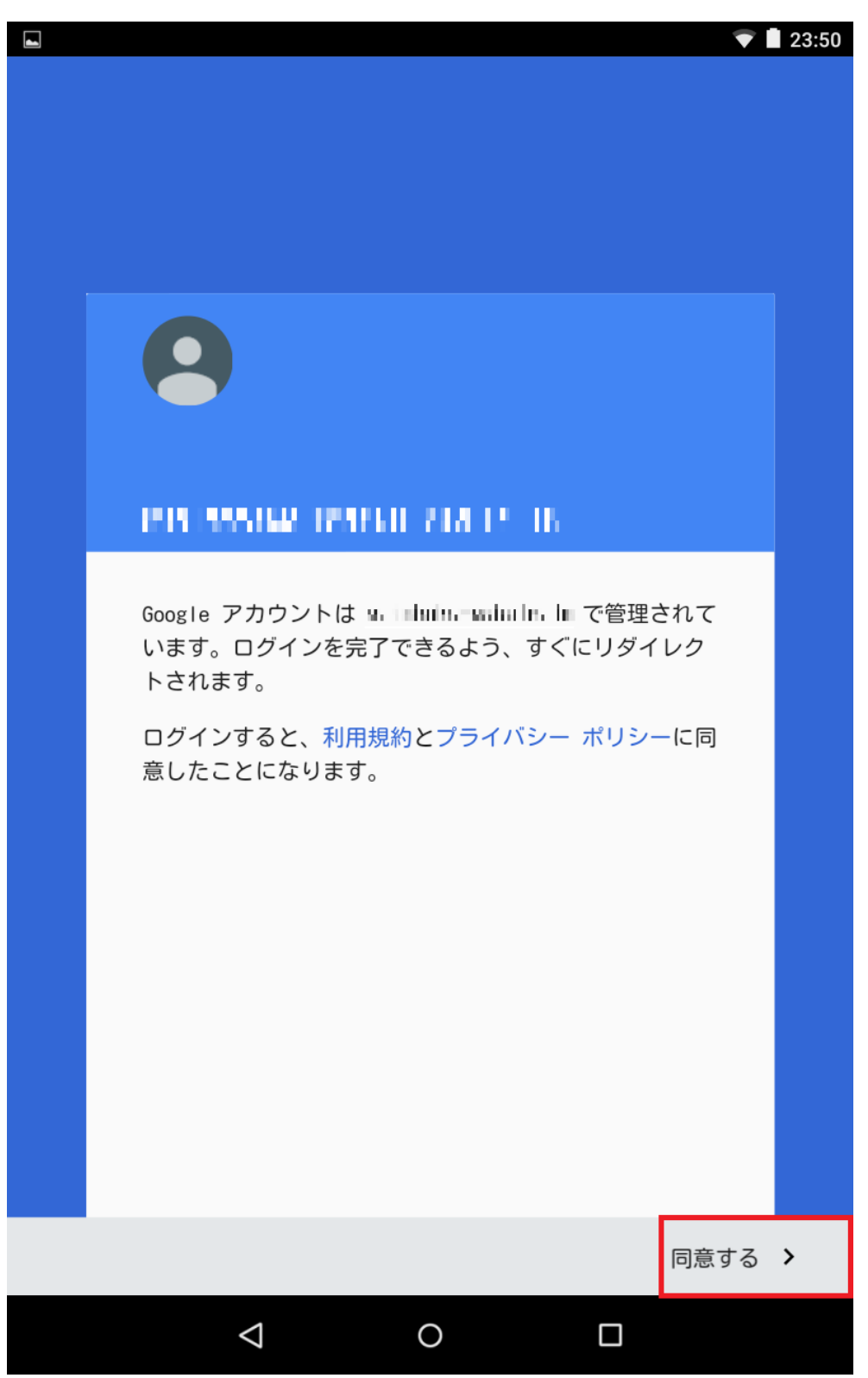

| ⑦ログイン画面で、次のように入力し、「 | 「ログイン」をタップします。 |
|---------------------|----------------|
|---------------------|----------------|

・ユーザー名:s 学籍番号(例:s1234567)

・パスワード:「東北学院ポータル MyTG」と同じパスワード

| III 🖓 🛔 🕨            |                                       | あ 🔅 99% 🖿 17:55 |
|----------------------|---------------------------------------|-----------------|
|                      |                                       |                 |
|                      | · 学校法人 東北学院                           |                 |
|                      | ໍ∎ ⊐−∜−ຮ s1234567                     |                 |
|                      | a. 1727-k                             |                 |
|                      | ●ログイン                                 |                 |
|                      | バスワードを忘れましたか?                         |                 |
|                      |                                       |                 |
|                      |                                       |                 |
|                      |                                       |                 |
|                      | C 2016 EXGEN NETWORKS Co.,Ltd.        |                 |
| Q 1 W 2              | E R T Y U I                           | 9 0<br>0 P      |
| A S                  | D F G H J I                           | K L             |
| 記号 Z                 | X C V B N M                           | - •             |
| 文字<br><sup>あA1</sup> | · · · · · · · · · · · · · · · · · · · | ⇔ →             |
|                      | ✓ O □                                 |                 |

⑧「お支払い情報の設定」は、特に必要ないため、「後で」を選択し、「次へ」をタップします。

|   |                                                                                                    |    | 23:52 |
|---|----------------------------------------------------------------------------------------------------|----|-------|
|   | お支払い情報の設定                                                                                                    |    |       |
|   | <ul> <li>お支払い情報を入力してください。購入しなければ請求は発生しません。</li> <li>クレジットカードまたはデビットカードの追加</li> <li>コードを利用</li> <li>後で</li> </ul> |    |       |
| < |                                                                                                    | 次へ | >     |
|   | 0 🗆                                                                                                    |    |       |

⑨「アカウント」で、「Google」をタップします。

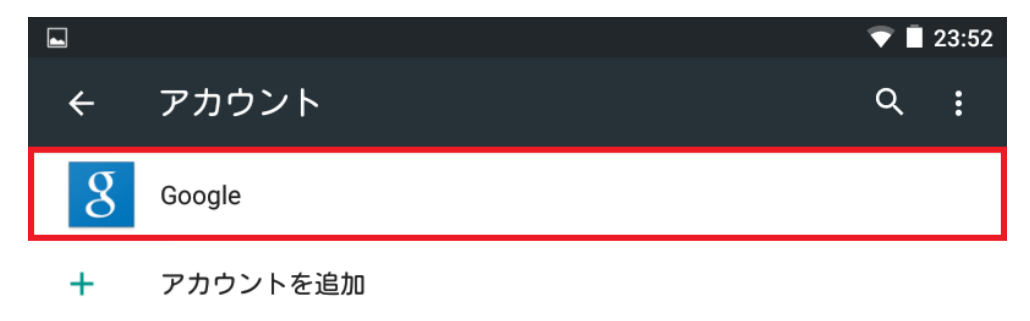

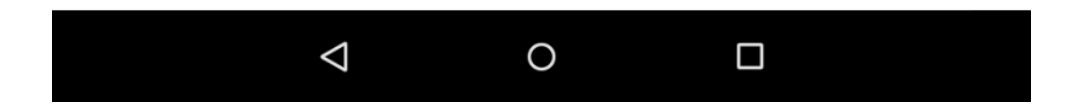

⑩「Google」で、Gmail アドレス「s 学籍番号@g.tohoku-gakuin.ac.jp」をタップします。

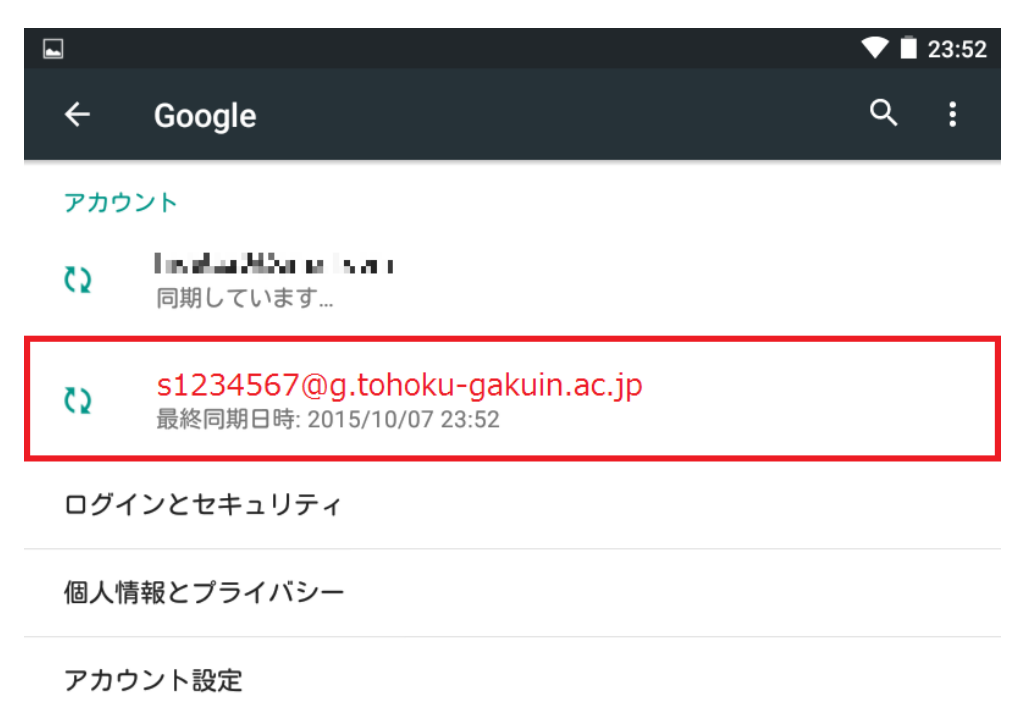

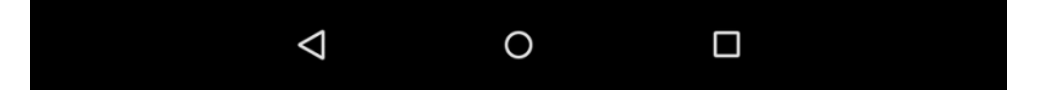

 「同期」で、次のとおり「Gmail」「カレンダー」「ドライブ」「連絡先」のみを 同期 ON して、それ以外は同期 OFF となるようにタップします。

| <ul> <li>■</li> <li>←</li> <li>同期</li> </ul> | ▼ ∎ 23:55<br>Q <b>:</b> |
|----------------------------------------------|-------------------------|
| g e1234567@g.tohoku-gakuin.ac.jp<br>Google   |                         |
| <b>Gmail</b><br>最終同期日時: 2015/10/07 23:54     | -                       |
| <b>Google Fitデータ</b><br>同期OFF                |                         |
| Google Play ニューススタンド<br>同期OFF                |                         |
| Google Play ブックス<br>同期OFF                    |                         |
| Google Playムービー&TV<br>同期OFF                  |                         |
| アプリデータ<br>同期OFF                              |                         |
| <b>カレンダー</b><br>最終同期日時: 2015/10/07 23:54     | •                       |
| <b>ドライブ</b><br>最終同期日時: 2015/10/07 23:55      | -                       |
| <b>ユーザーの詳細</b><br>同期OFF                      |                         |
| <b>連絡先</b><br>最終同期日時: 2015/10/07 23:53       |                         |
|                                              |                         |

# 2. Gmail の利用

(前述「1.アカウント設定」にてアカウント設定ができていることを前提で記載します)① Gmail アプリをタップします。

※Gmail アプリがない場合は、Google Play (Play ストア)から「Gmail」を ダウンロードしてください。

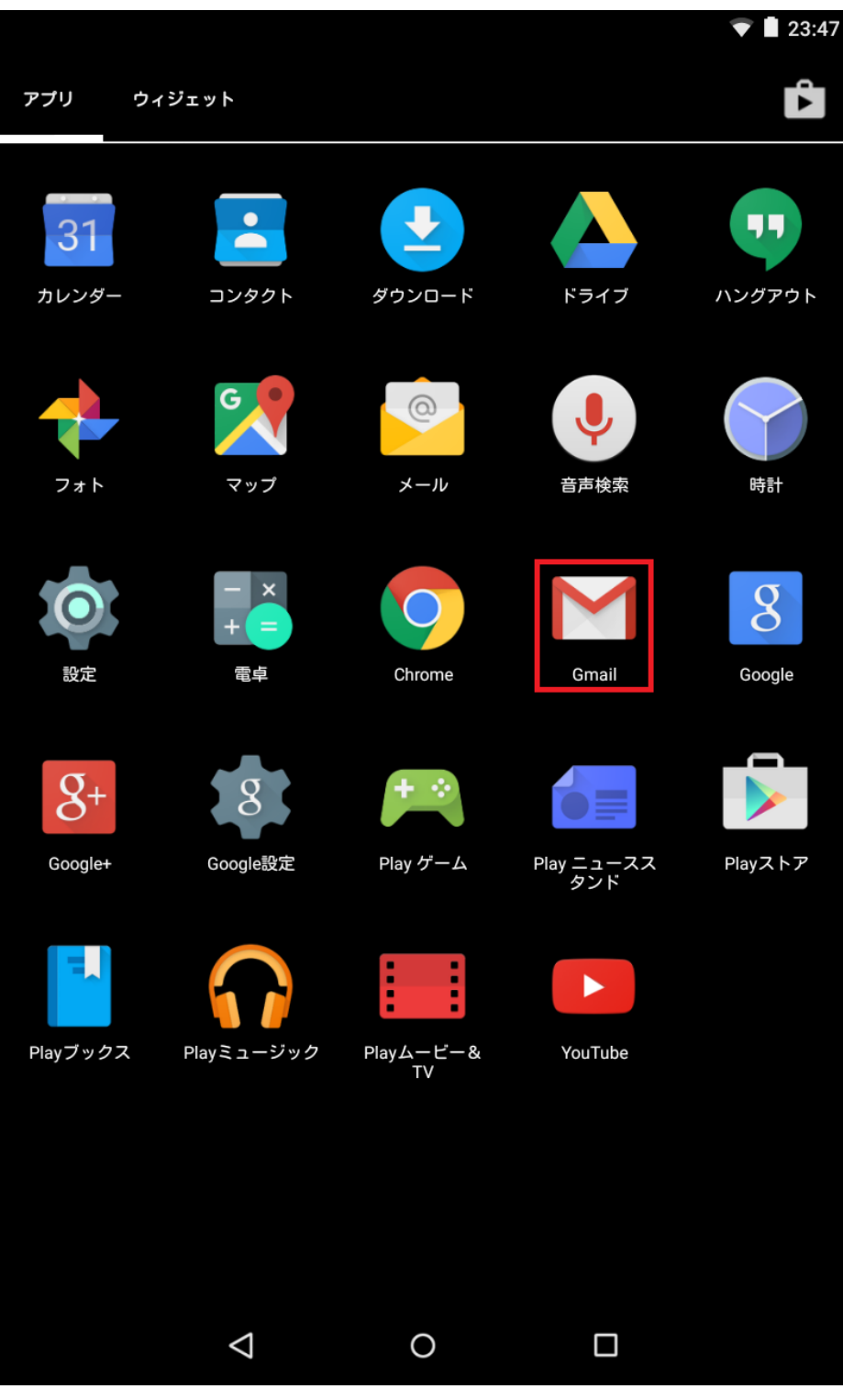

② 左上のメニューをタップします。

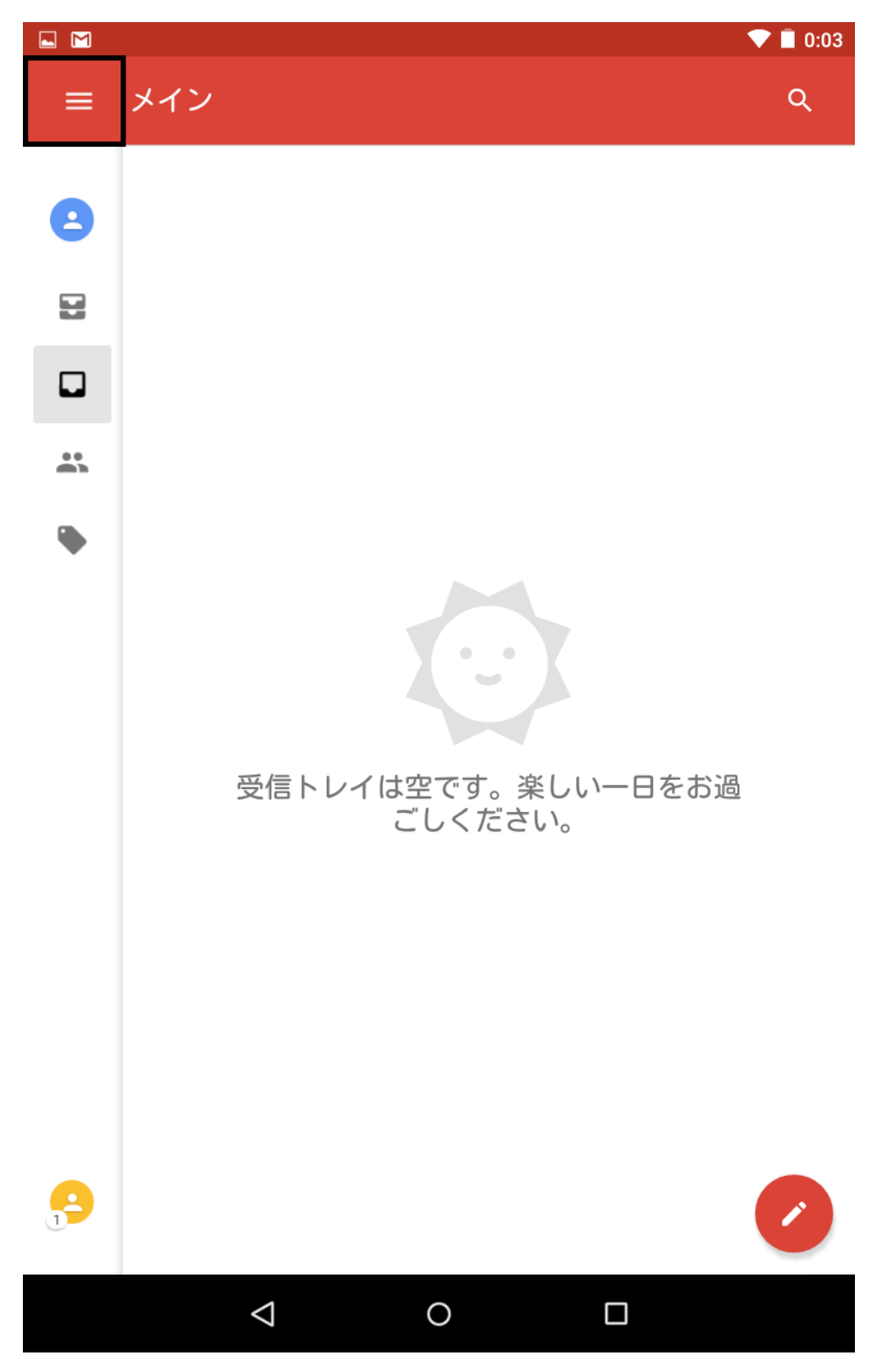

③ 「▼」をタップします。

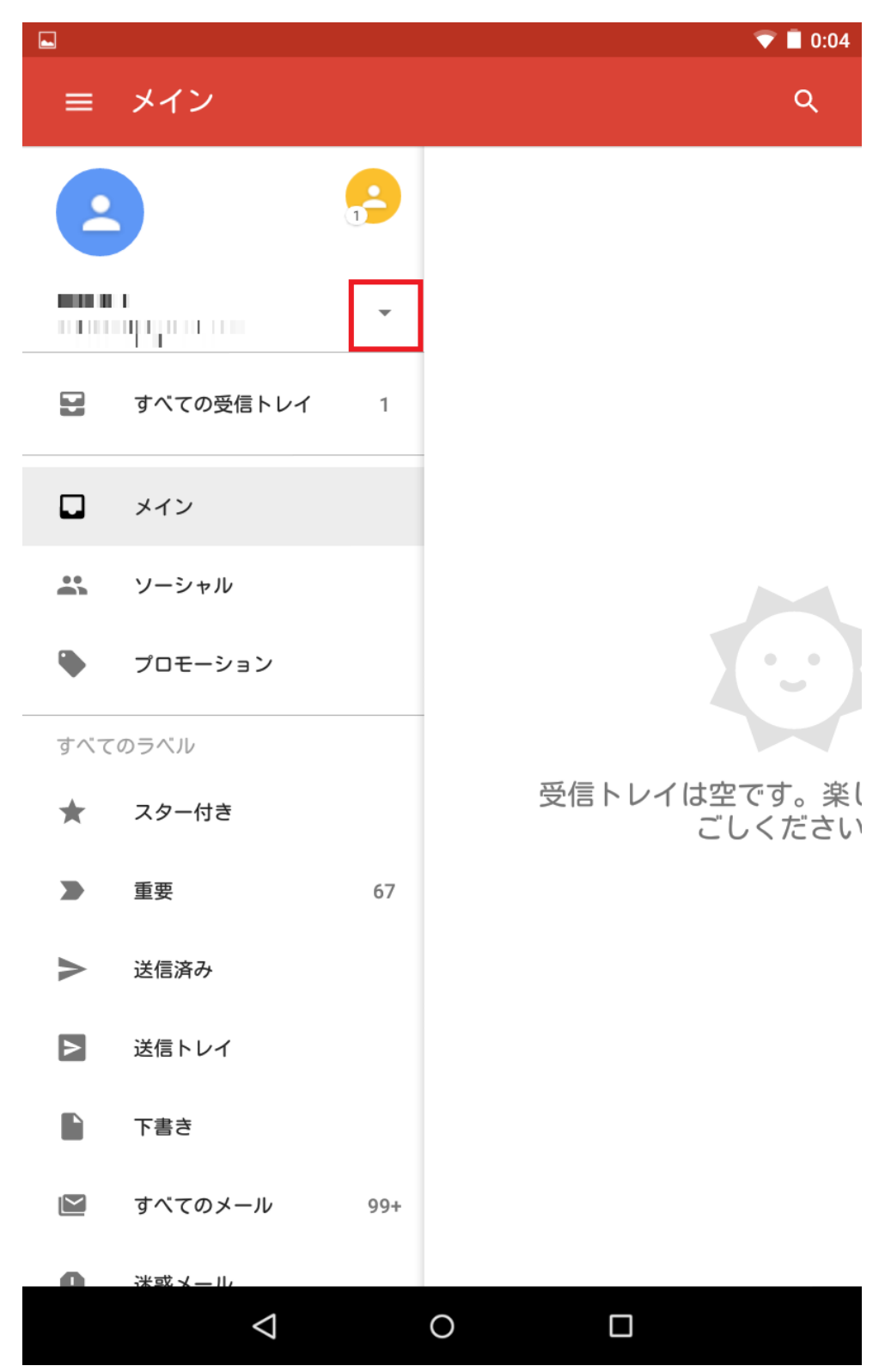

④ 前述「1. アカウント設定」で設定したアカウントをタップします。

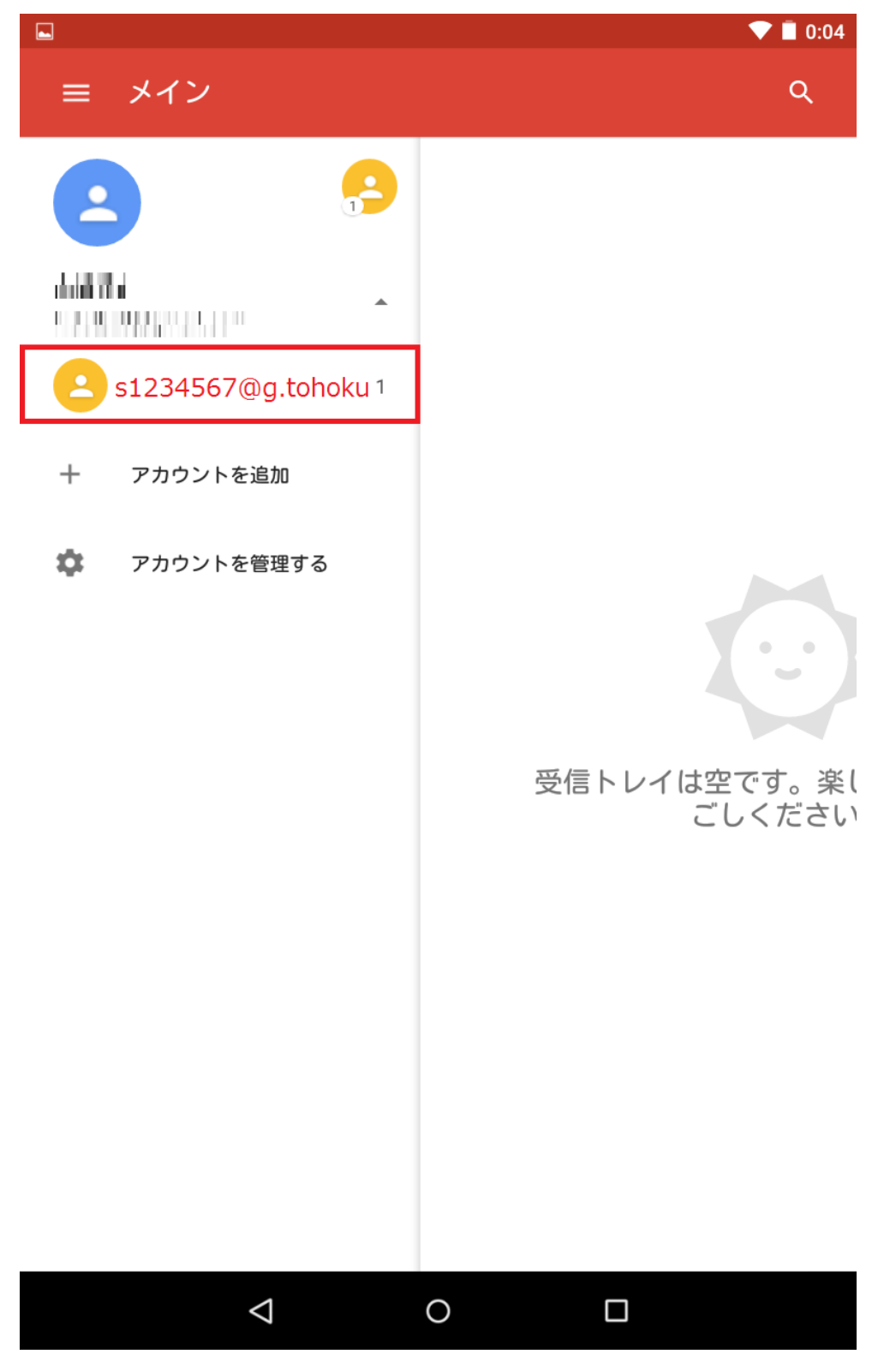

以上で、Gmail が利用できるようになります。

# 3. Google ドライブの利用

(前述「1. アカウント設定」にてアカウント設定ができていることを前提で記載します) ① Google ドライブアプリをタップします。

※Google ドライブアプリがない場合は、Google Play (Play ストア)から 「Google ドライブ」をダウンロードしてください。

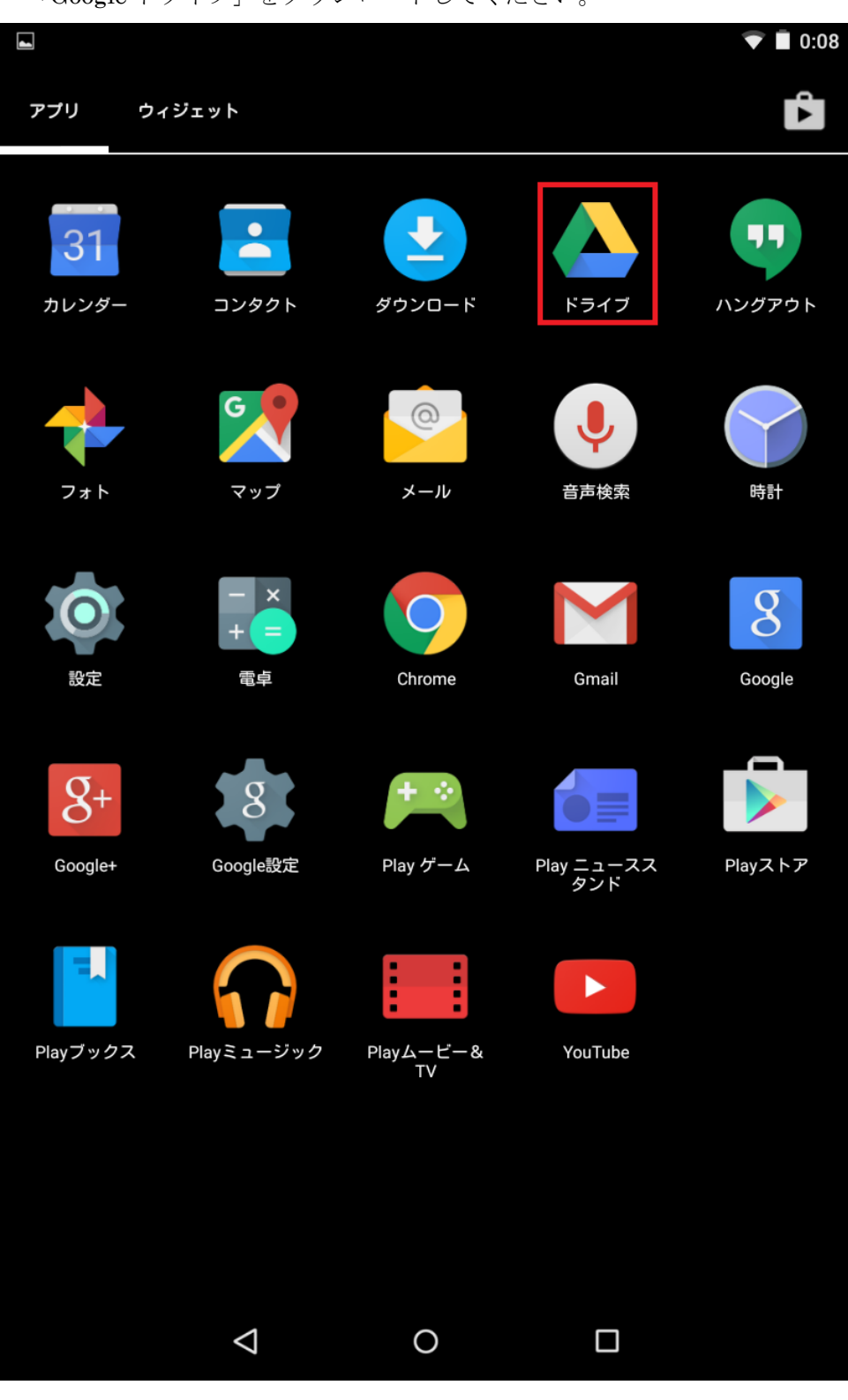

② 左上のメニューをタップします。

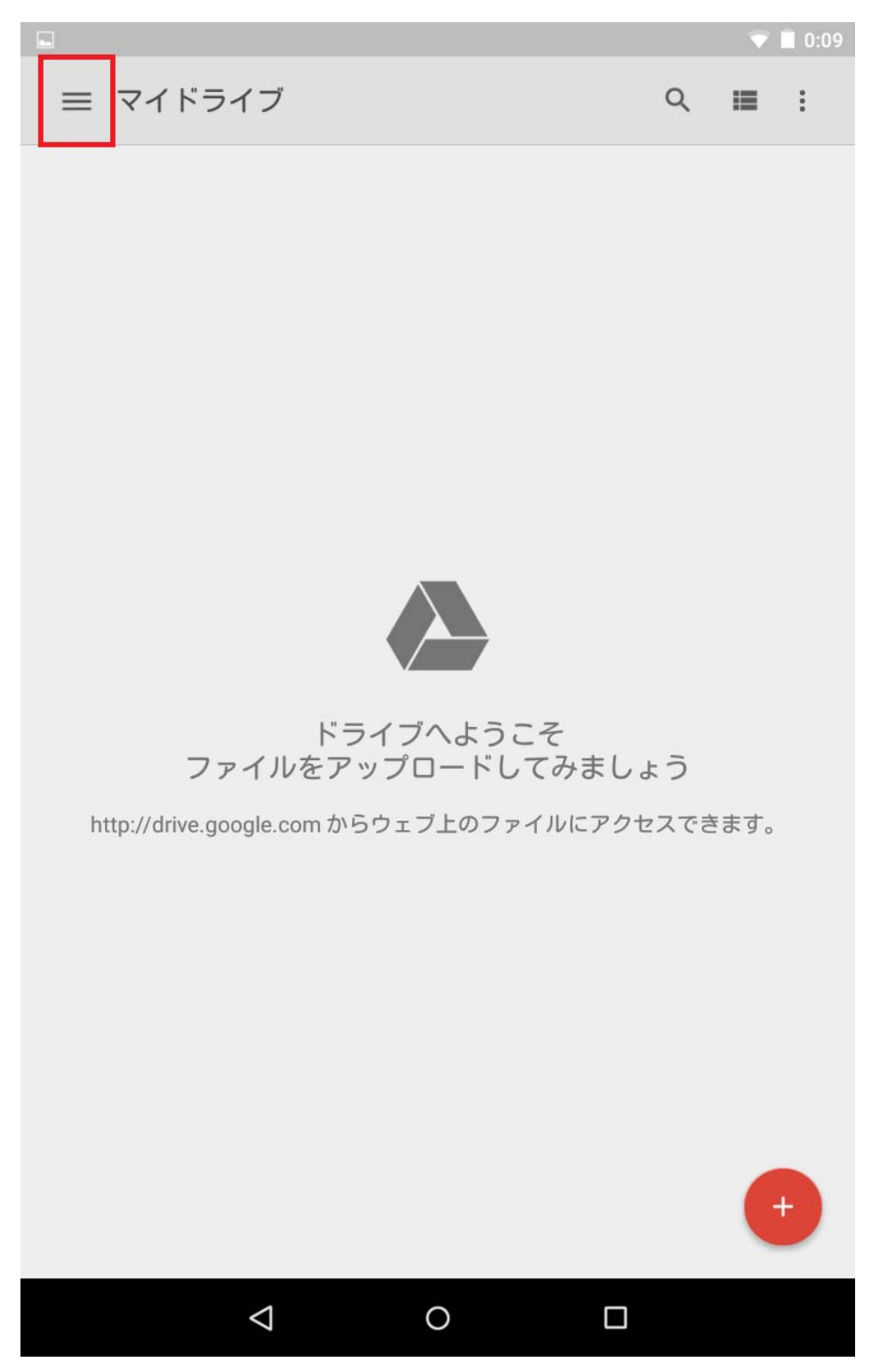

③「▼」をタップします。

|             | e e e e e e e e e e e e e e e e e e e             | ▼ ■ 0:09         |
|-------------|---------------------------------------------------|------------------|
| ۵           | マイドライブ                                            | *                |
| *           | 共有アイテム                                            |                  |
| 47          | Googleフォト                                         |                  |
| $\bigcirc$  | 最近使用したアイテム                                        |                  |
| *           | スター付き                                             |                  |
| Ŧ           | 端末内                                               |                  |
| <u>*</u>    | アップロード                                            | 、うこそ             |
| \$          | 設定                                                | ドしてみましょう         |
| 0           | ヘルプとフィードバック                                       | りファイルにアクセス ぐさます。 |
| 8<br>0<br>0 | <b>0%を使用しています</b><br>15.0 GB中147.2 MBを使用していま<br>す |                  |
|             |                                                   |                  |
|             |                                                   |                  |
|             |                                                   | +                |
|             |                                                   |                  |

④ 前述「1. アカウント設定」で設定したアカウントをタップします。

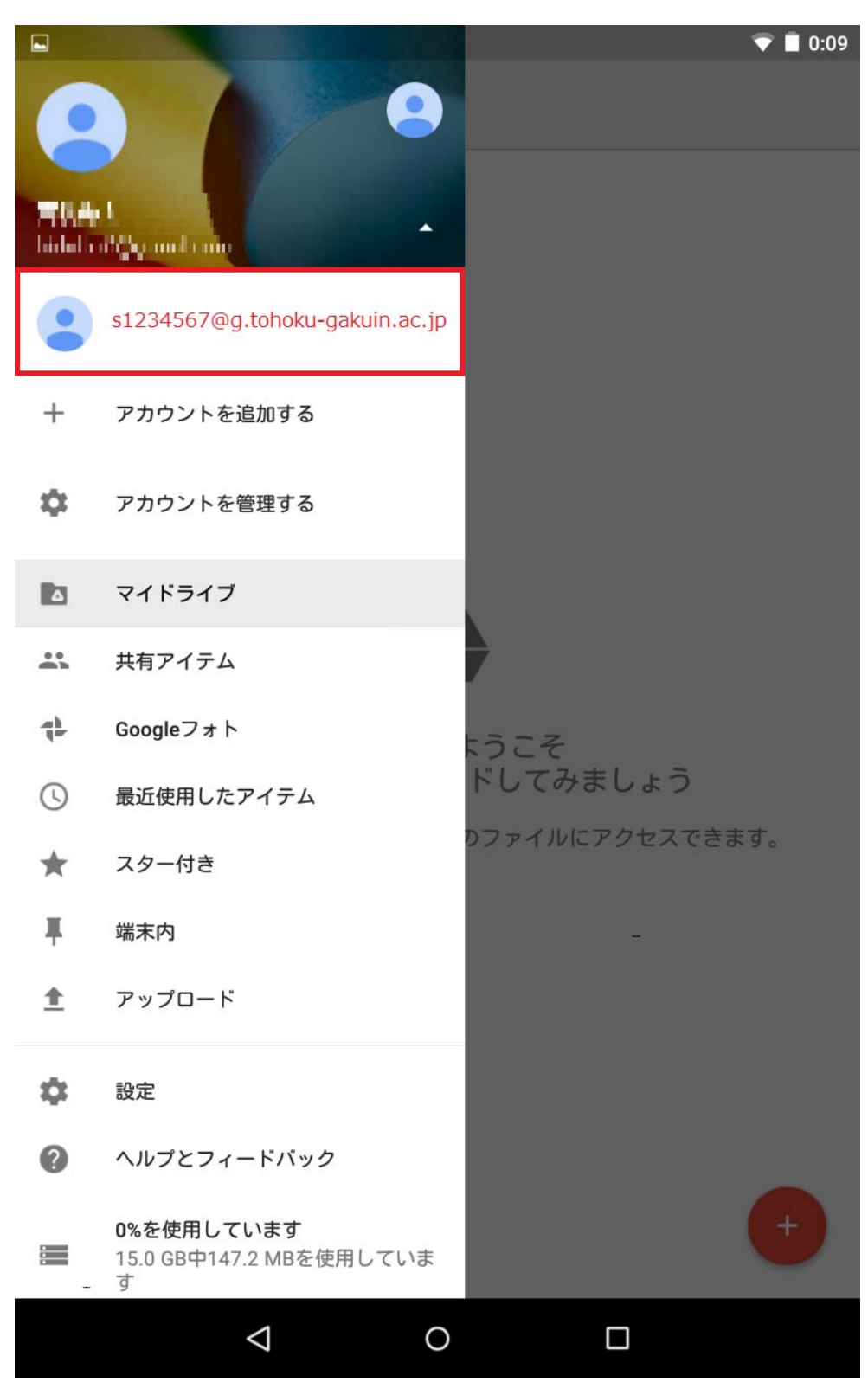

以上で、Google ドライブが利用できるようになります。

# 4. カレンダーの利用

(前述「1.アカウント設定」にてアカウント設定ができていることを前提で記載します) ① カレンダーアプリをタップします。

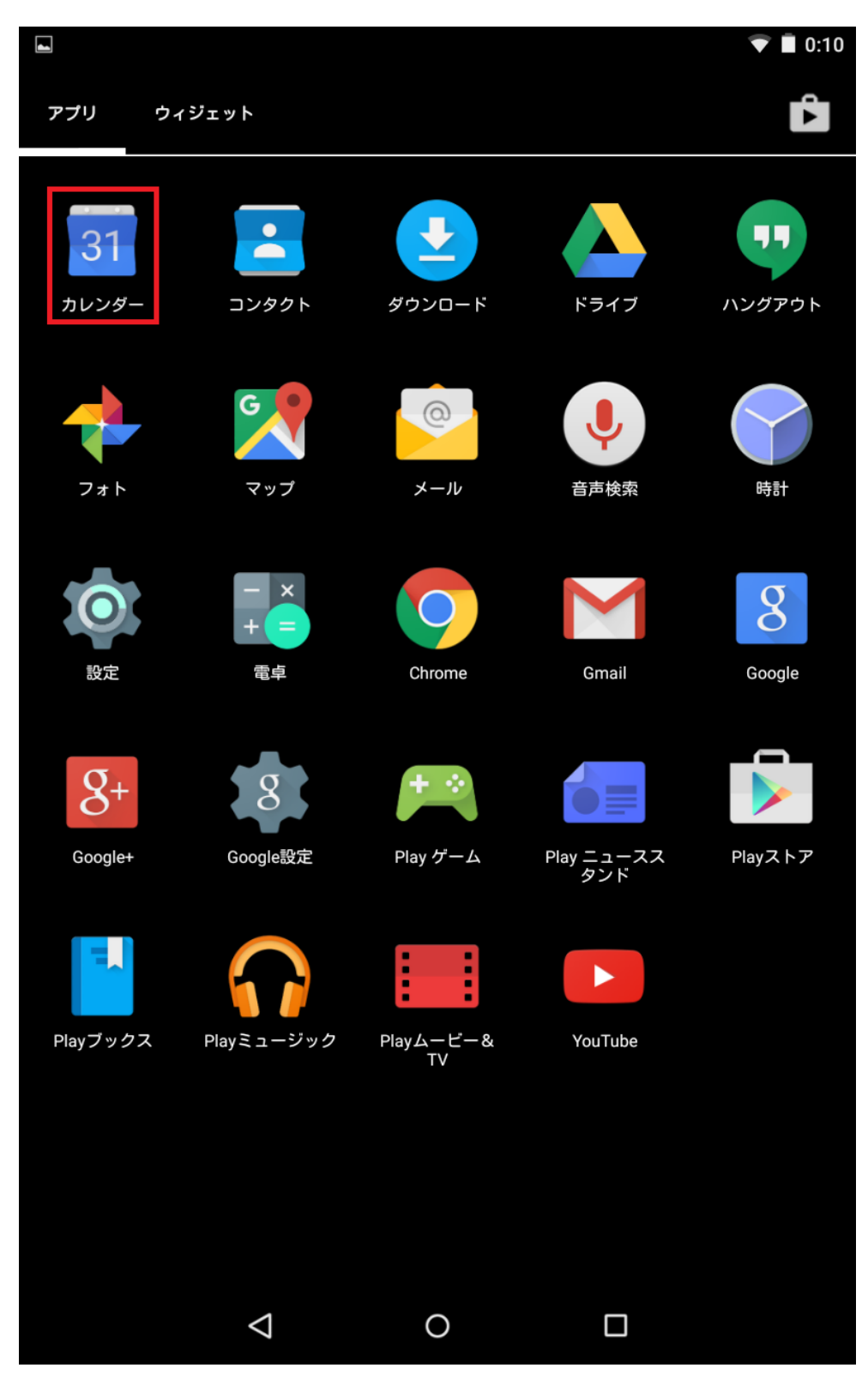

② 左上のメニューをタップします。

|    |        | 1.<br>1            |    |      |            | ▼ 🗐 0:11 |
|----|--------|--------------------|----|------|------------|----------|
| =  | 2016年4 | 4月                 | 1  |      |            | 8        |
|    |        |                    |    | ¥1 } |            |          |
| Β  | 月      | 火                  | 水  | 木    | 金          | ±        |
| 27 | 28     | 29                 | 30 | 31   | 1          | 2        |
| 3  | 4      | 5                  | 6  | 7    | 8          | 9        |
| 10 | 11     | 12                 | 13 | 14   | 15         | 16       |
| 17 | 18     | 19                 | 20 | 21   | 22         | 23       |
| 24 | 25     | 26                 | 27 | 28   | 29<br>昭和の日 | 30       |
|    |        | $\bigtriangledown$ | 0  |      |            |          |

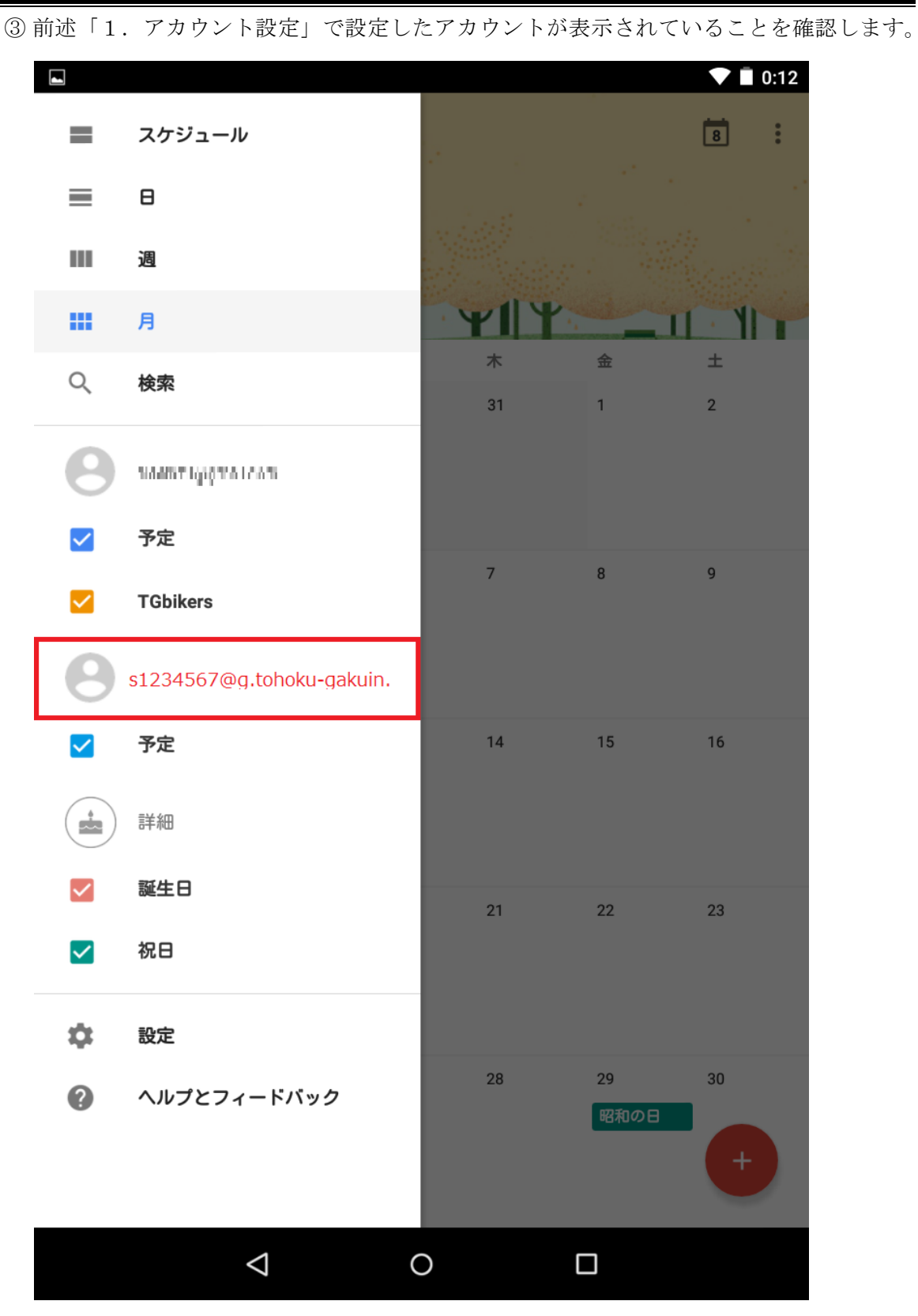

以上で、カレンダーが利用できるようになります。

※カレンダーの内容が反映されない場合は、右上にあるメニューから、「更新」を タップしてください。

# 5. コンタクト(連絡先)の利用

(前述「1. アカウント設定」にてアカウント設定ができていることを前提で記載します) ① コンタクト(連絡先)アプリをタップします。

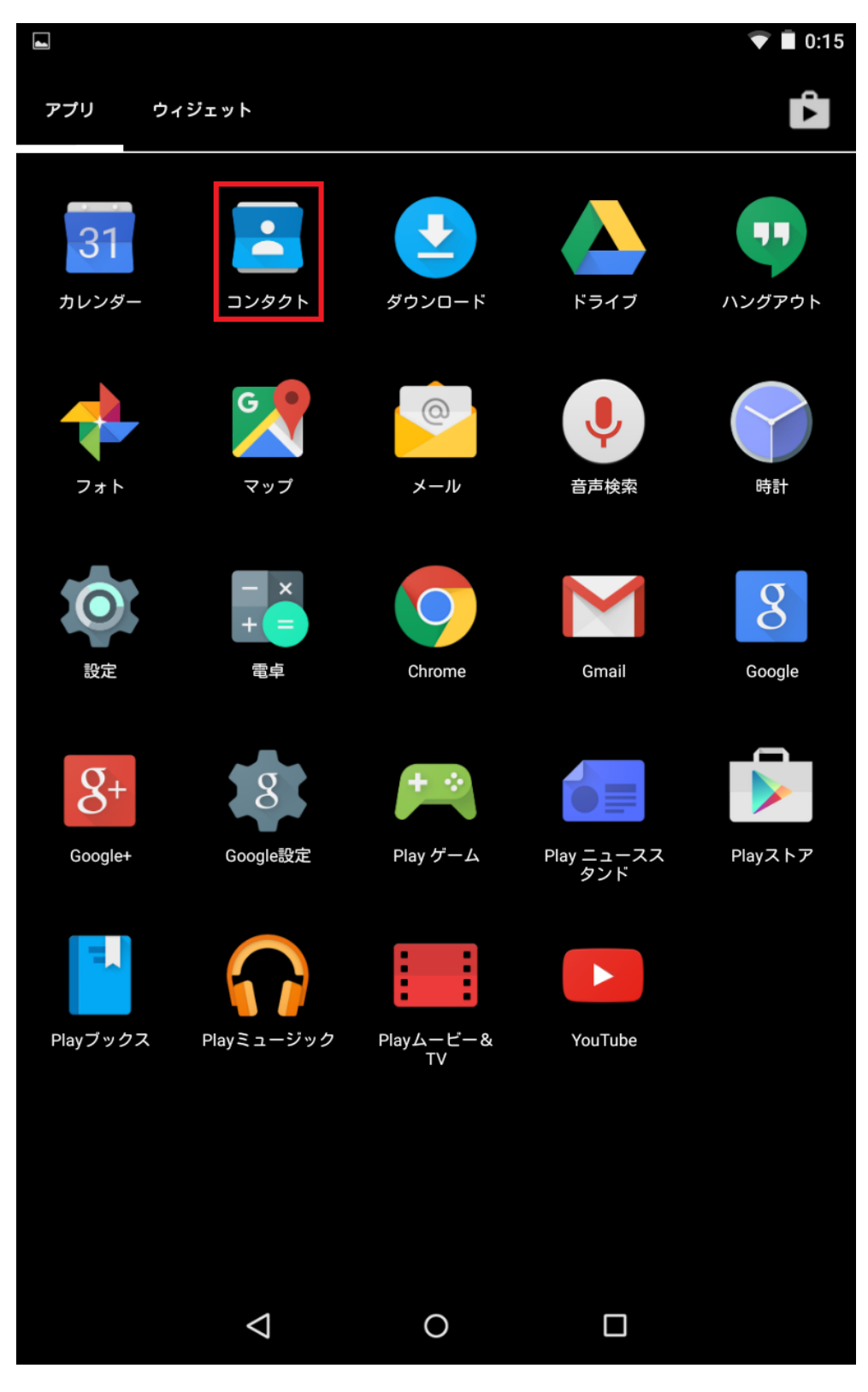

② 右上の設定ボタンをタップします。

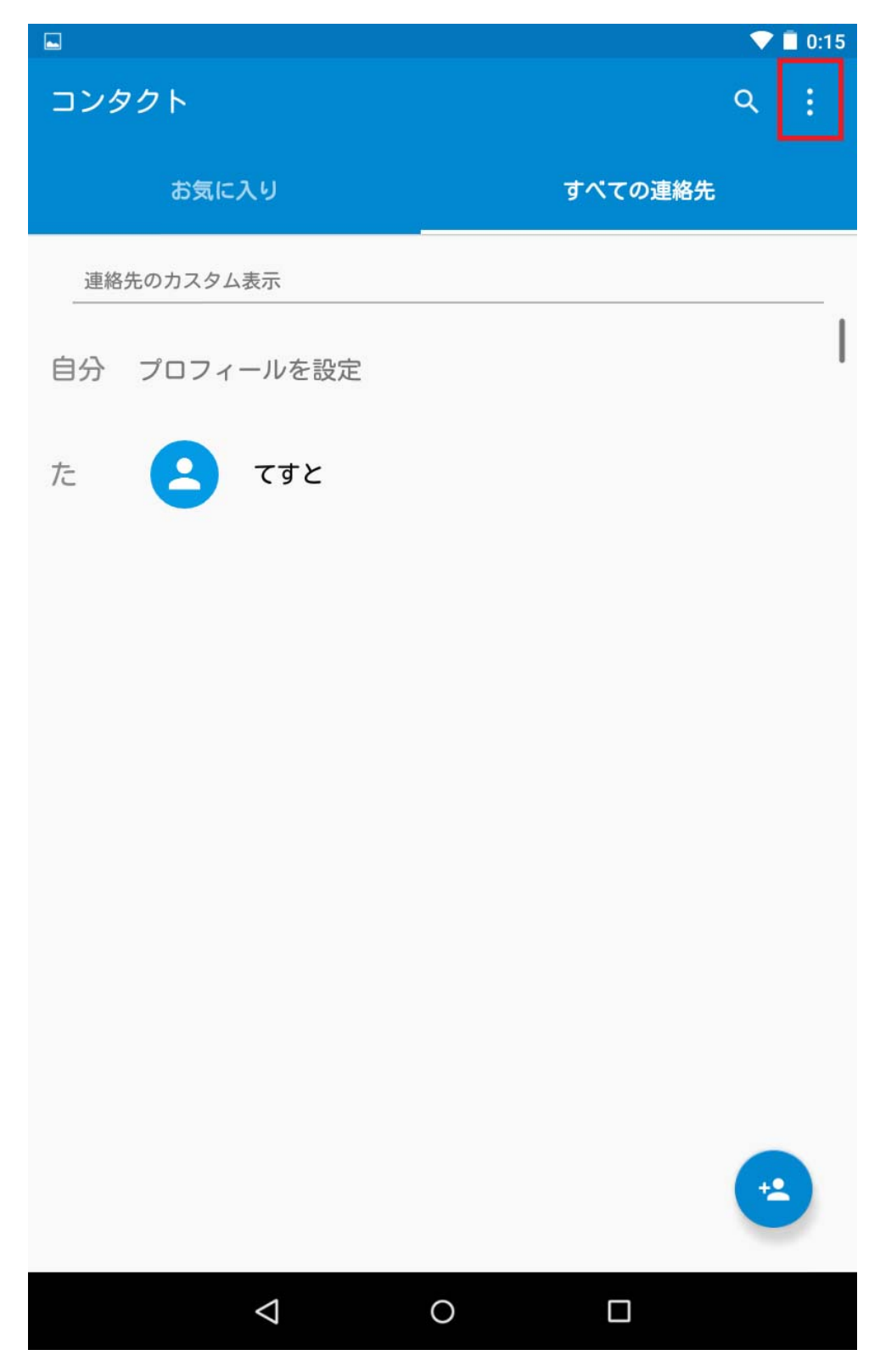

③「表示する連絡先」をタップします。

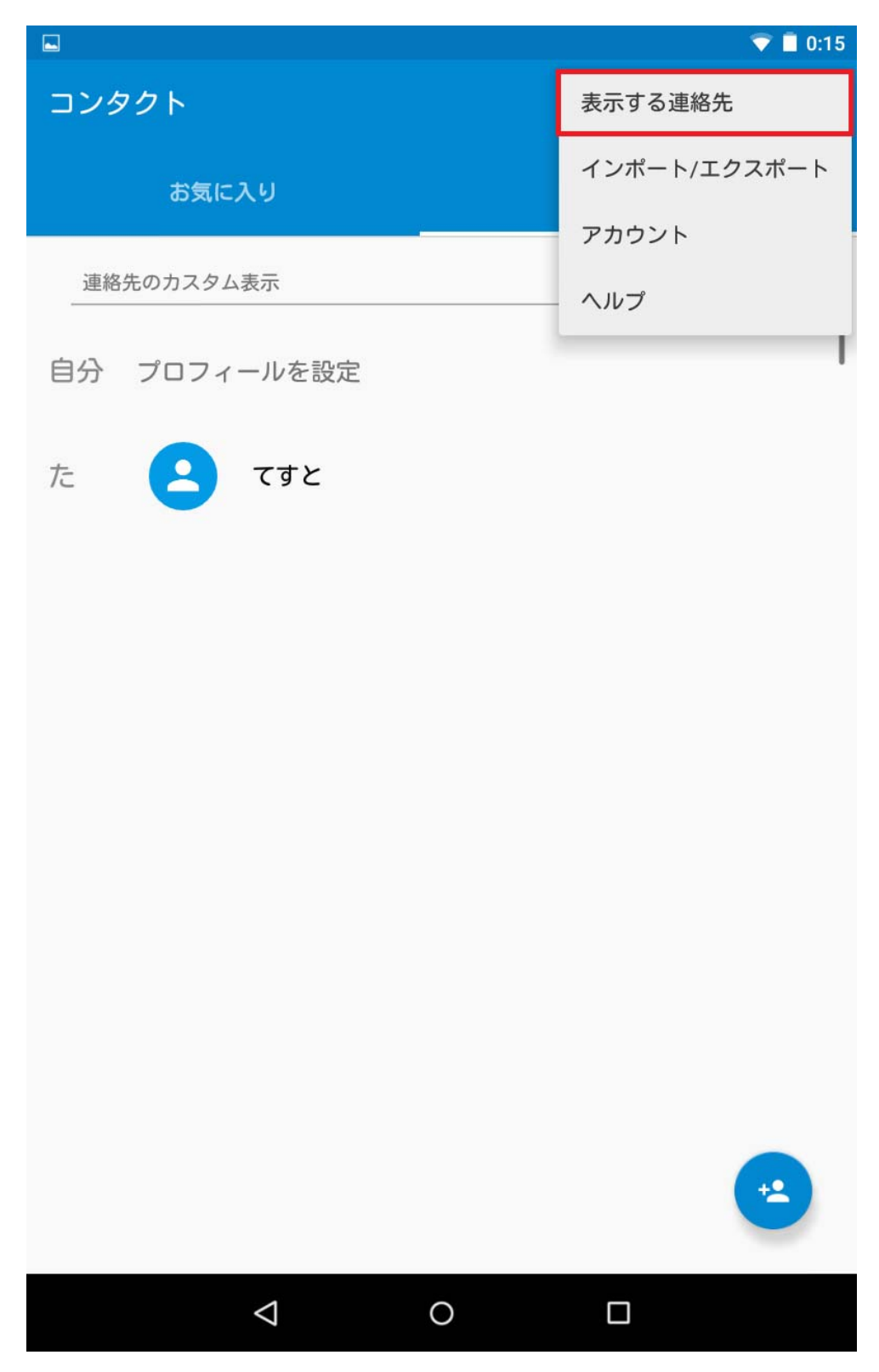

④前述「1.アカウント設定」で設定したアカウントにチェックを入れていると、 コンタクト(連絡先)が利用できるようになります。

|     |                             |              |       |         | ▼ ∎        | 0:15 |
|-----|-----------------------------|--------------|-------|---------|------------|------|
| コンタ | マクト                         |              |       |         | Q          |      |
|     | お気に入り                       |              |       | すべての連絡先 | ;          |      |
| C95 | IS367,56,70110-04           | ເຟເພັນ       | 重絡先   |         |            |      |
| 自分  | プロフィールを                     | F設定          |       |         |            | I    |
| te  | 👩 त्र                       | ک            |       |         |            |      |
| 表示  | 気する連絡先                      |              |       |         |            |      |
| ਰ⁄  | べての連絡先                      |              |       |         | $\bigcirc$ |      |
| 8   | Google<br>s1234567@g.toh    | oku-gakuin.a | ic.jp |         | ۲          |      |
| 8   | Google<br>Interated granels | A11          |       |         | $\bigcirc$ |      |
| ×   | カスタマイズ                      |              |       |         | $\bigcirc$ |      |
|     |                             |              |       |         | **         |      |
|     | 4                           |              | 0     |         |            |      |

# 6. G Suite for Education $\mathcal{O}$ Help COUT

G Suite for Education には、Google より様々な Help やサポート情報が提供されておりま す。また、Google の提供するサービスについては多くの情報が検索できます。 以下が Google の Help のページになります。

#### https://support.google.com

本編に記載のない使い方や、詳しい使い方はこちらを参考にしてください。